## What's New

## Sage Payroll version 9.9.5.4

Release Date: 8 August 2019

#### 9.9.5.4 Changes

The following enhancements are being released: New LHDN Report – Lampiran B – Swasta 12 Months Generate Employee Details Report in Excel Format System message update for Addresses & Account No. Payslip – V default format updated with Lateness hours and Lateness amount Bank Enhancement Useful fixes

#### New LHDN Report – Lampiran B – Swasta 12 Months

In this version, we had enhanced 1 new LHDN report which is the Lampiran B – Swasta 12 Months which location at Government  $\rightarrow$  Income Tax Report  $\rightarrow$  Lampiran B – Swasta 12 Mths.

Due to the limitation of the report preview structure, this report only available in Excel file format. When you click on  $Ok \rightarrow It$  will direct you to generate excel format with the selection of employee that you wish to generate.

1. Go to Government  $\rightarrow$  Income Tax Reports  $\rightarrow$  Lampiran B – Swasta

| Income Tax Reports                                                                                                    |                                                                                              |                                                                       |                                                                                        |                |        |
|----------------------------------------------------------------------------------------------------|----------------------------------------------------------------------------------------------|-----------------------------------------------------------------------|----------------------------------------------------------------------------------------|----------------|--------|
| CP 25A<br>TP 1<br>TP 2<br>TP 3<br>Mark To Print For Any P<br>List EA Form Status<br>List Taxable Figures<br>List Relief Claim<br>List Tax Exempted on w                    | Monthly<br>Monthly<br>ay                                                                     | Tax Cate<br>Employe<br>Employe                                        | egory 1                                                                                |                | P<br>P |
| CP 8<br>CP 8A<br>CP 8C<br>PCB 2(11)<br>CP 38<br>List Tax Category<br>Taxable Pay                                                                                           | Yearly<br>Yearly<br>12 Mths<br>12 Mths                                                       | Diseton<br>Nama<br>No. KP<br>Jawatan<br>No. Tel.                      | SOMEONE INCHAN<br>123456-06-5555<br>PAYROLL MANAGE<br>03-56321200                      | RGE<br>5<br>ER |        |
| CP 8<br>CP 8A<br>CP 8C<br>PCB 2(11)<br>CP 38<br>List Tax Category<br>Taxable Pay<br>Lampiran B - Swasta<br>Taxable B - Swasta                                              | Yearly<br>Yearly<br>12 Mths<br>12 Mths<br>12 Mths                                            | Diseur<br>Nama<br>No. KP<br>Jawatan<br>No. Tel.<br>No. Fax.           | SOMEONE INCHAN<br>123456-06-555<br>PAYROLL MANAGH<br>03-56321200<br>03-74112365        | RGE<br>5<br>ER |        |
| CP 8<br>CP 8A<br>CP 8A<br>CP 8C<br>PCB 2(11)<br>CP 38<br>List Tax Category<br><u>Taxable Pay</u><br><u>Lampiran B - Swasta</u><br>Taxable Pay By Employee<br>Taxable Pay   | Year by<br>Yearly<br>Yearly<br>12 Mths<br>12 Mths<br>12 Mths<br>12 Mths<br>12 Mths           | Diseun<br>Nama<br>No. KP<br>Jawatan<br>No. Tel.<br>No. Fax.<br>Tarikh | SOMEONE INCHAN<br>123456-06-555<br>PAYROLL MANAGE<br>03-56321200<br>03-74112365<br>/ / | RGE<br>5<br>ER |        |
| CP 8<br>CP 8A<br>CP 8A<br>PCB 2(11)<br>CP 8C<br>List Tax Category<br>Taxable Pay<br>Taxable Pay<br>Taxable Pay Employee<br>Taxable Pay<br>Taxable Pay<br>Taxable OT/AW/DED | Year y<br>Yearly<br>Yearly<br>12 Mths<br>12 Mths<br>12 Mths<br>12 Mths<br>12 Mths<br>12 Mths | Diseur<br>Nama<br>No. KP<br>Jawatan<br>No. Tel.<br>No. Fax.<br>Tarikh | SOMEONE INCHAN<br>123456-06-555<br>PAYROLL MANAGH<br>03-56321200<br>03-74112365<br>/ / | RGE<br>5<br>ER | ∐pdate |

2. Go to Government  $\rightarrow$  Income Tax Reports  $\rightarrow$  Lampiran B – Swasta  $\rightarrow$  Update

| Update Lar               | mpiran B - Swasta                       | 3                                                                                                    |                             |
|--------------------------|-----------------------------------------|----------------------------------------------------------------------------------------------------|-----------------------------|
| Employee No.             | 001                                     | KELVIN NG                                                                                                    |                             |
| Number of c              | hildren breakdov                        | MA .                                                                                                    |                             |
| File No.                 | S120847                                 | 71                                                                                                    |                             |
| Number of child          | lren qualified for Ta                   | ax relief.                                                                                                    |                             |
| 1. Child ur              | ider age of 18 ye                       | ars in a current year or child of 18 years and above who is receiving full-time education in a current year.                                                                                                    | 1                           |
| 2. Child ov<br>education | er the age of 18 yon in Malaysia or     | years and receiving full-time instruction at diploma level onwards in an institution of higher<br>at degree level onwards in an institution of higher education outside Malaysia.                                                                                                    | 0                           |
| Please                   | ndicate.                                |                                                                                                    |                             |
| а                        | Child over the                          | age of 18 years & study certificate / matriculation level.                                                                                                    |                             |
| b                        | Child over the<br>diploma level         | age of 18 years & receiving full-time instruction at onwards in an institution of higher education Manysian and the second of the second second s                                                                                                    |                             |
| С                        | Child over the<br>level onwards         | e age of 18 years & receiving full-time instruction and received the state of the state of the s |                             |
| 3. Disable               | child as certified                      | t by the Department of Social Welfare.                                                                                                    | 1                           |
| 4. Disable or at de      | child receiving fu<br>gree level onward | urther instruction at diploma level onwards an institution of higher education in Malaysia<br>ds in an institution of higher education outside Malaysia.                                                                                                    | 1                           |
| Please                   | ndicate.                                |                                                                                                    |                             |
| а                        | Disable child institution of h          | receiving further instruction at degree level onwards in an<br>ligher education outside Malaysia.                                                                                                    |                             |
| b                        | Disable child<br>institution of h       | receiving further instruction at diploma level onwards in an<br>ngher education in Malaysia. 0                                                                                                    |                             |
| •                        | ۹ 🕨                                     |                                                                                                    | Sa <u>v</u> e E <u>x</u> it |

In order to fulfil the data, which need to show in the report, a new screen was enhanced. In this Update screen, you will be able to fill in the number of children which related to the child relief by different category.

**Take note:** Total number of children which is the fields with blue colour was un-editable due to the information is getting from Personnel  $\rightarrow$  Add/Update Employee  $\rightarrow$  Spouse Particular  $\rightarrow$  More ...  $\rightarrow$  Number of children breakdown.

#### Sage Payroll

3. Go to Government  $\rightarrow$  Income Tax Reports  $\rightarrow$  Lampiran B – Swasta  $\rightarrow$  Ok

A screen will be prompt as you able to choose the employee to be generate in the Lampiran B – Swasta.

| 🧳 La  | Lampiran B - Swasta - Excel Generation                                          |          |                           |      |  |  |  |  |
|-------|---------------------------------------------------------------------------------|----------|---------------------------|------|--|--|--|--|
| Pleas | Please select the employees that you wish to generate in Lampiran - B - Swasta. |          |                           |      |  |  |  |  |
|       |                                                                                 | Emp. No. | Name                      | ^    |  |  |  |  |
|       |                                                                                 | 001      | CHAN SIEW MING            | _    |  |  |  |  |
|       |                                                                                 | 002      | IRENE HOH                 | _    |  |  |  |  |
|       |                                                                                 | 003      | DANNY LONG                | _    |  |  |  |  |
|       |                                                                                 | 004      | LAMES GICGS               |      |  |  |  |  |
|       |                                                                                 | 005      |                           |      |  |  |  |  |
|       |                                                                                 | 006      | KEN WONG                  |      |  |  |  |  |
|       |                                                                                 | 007      | TESTING                   |      |  |  |  |  |
|       |                                                                                 | 008      | FOREIGN LEVY 01           |      |  |  |  |  |
|       |                                                                                 | 009      | EMPLOYEE 009 (GRATUITY)   |      |  |  |  |  |
|       |                                                                                 | 010      | EMPLOYEE 010 (MID MONTH)  |      |  |  |  |  |
|       |                                                                                 | 011      | EMPLOYEE 011 (PR)         |      |  |  |  |  |
|       |                                                                                 | 012      | EMPLOYEE 012 (COMPENSATE) |      |  |  |  |  |
|       |                                                                                 | 013      | FOREIGNER 111             | *    |  |  |  |  |
|       |                                                                                 |          | Next                      | Exit |  |  |  |  |

4. Click Next → Click Generate Excel. Progress bar will show during the generation. Once it's completed, it will prompt a message box as Lampiran B – Swasta is generated.

| 🎺 Lampiran B - Swasta - Excel Generation | - • ×       |
|------------------------------------------|-------------|
| Excel Generation Process                 |             |
| 100%                                     |             |
| 001 CHAN SIEW MING                       |             |
| processing the month of December SAMPLE  | •           |
| Microsoft Visual FoxPro X                |             |
| Lampiran B - Swasta is generated.        |             |
| ОК                                       |             |
| <u>B</u> ack <u>G</u> en                 | erate Excel |

**Take note:** The excel generation might take up sometimes, depend on the capacity / number of employee that you wish to generate.

5. Below is the sample of the Lampiran B – Swasta Excel generated from Sage Payroll.

| A            | В              | С       | D       | E             | F              | G               | н                | I.            | J               | К                   | L              | М               | N            | 0            | Р              | Q            | R              | S           | т                 |
|--------------|----------------|---------|---------|---------------|----------------|-----------------|------------------|---------------|-----------------|---------------------|----------------|-----------------|--------------|--------------|----------------|--------------|----------------|-------------|-------------------|
| 1            |                |         |         |               |                |                 |                  | DENVA         | TA SADAAN       | & POTONG            |                |                 | 8)           |              |                |              |                | Lar         | npiran B - SWASTA |
| B Potongan   | Bagi Tahun:    | 2019    |         |               |                |                 |                  | FLITA         | TA JANAAN       | a roiono,           | AN CONALL      | rebacro         | 01           |              |                |              |                |             |                   |
| 4 Nama Ma    | iikan:         | Lampi   | ran B T | Festing Com   | pany           |                 |                  |               |                 |                     |                |                 |              |              |                |              |                |             |                   |
| 5 Nama Pe    | kerja:         | KELVI   | N NG    | coung com     | pany           |                 |                  |               |                 | No. K/P :           | H012831        |                 |              |              | No. Ruj. Cu    | kai:         | S1208471       |             |                   |
| 7            | · ·            |         |         |               |                | BUTIRA          | N KATEGOR        | PCB PEK       | ERJA PADA       | TAHUN POT           | ONGAN DIL      | AKUKAN AI       | DALAH SEF    | PERTI BERI   | KUT            |              |                |             |                   |
| 3 Taraf Perl | ahwinan (tanda | akan    | ☑):     | K1            | Bujang         |                 |                  |               |                 |                     |                |                 |              |              |                |              |                |             |                   |
| 9            |                |         |         | K2            | Berkahwin      | & pasangan t    | idak bekerja     | tiada penda   | apatan ATAU     | suami memp          | ounyai lebih   | dari 1 isteri 8 | & salah seoi | rang tidak b | ekerja / tiada | pendapata    | 1              |             |                   |
| 0            |                |         |         | K3            | Berkahwin      | & pasangan b    | ekerja / ada     | pendapatan    | ATAU Janda      | / Duda / Balu       | J / Bercerai ( | (Divorcee) : F  | otong man    | a yang tidak | berkenaan.     |              |                |             |                   |
| 1 Pekerja te | ah menuntut p  | pelepas | an ana  | k seperti be  | rikut :-       |                 |                  |               |                 |                     |                | Nota :-         |              |              |                |              |                |             |                   |
| 2            |                |         |         | Berumur di    | bawah 18 ta    | ahun            |                  |               |                 | 1                   | 1 orang        | Borang ini      | i hendaklal  | h diisi bagi | kategori pe    | ekerja sepe  | rti berikut :- |             |                   |
| 3            |                |         |         | Lebih 18 ta   | ihun & belaja  | ar peringkat si | ijil / matrikula | si            |                 | (                   | ) orang        | 1. Pekerja      | yang man     | a potongar   | PCB telah      | dilakukan.   |                |             |                   |
| 4            |                |         |         | Lebih 18 ta   | hun & belaja   | ar peringkat d  | iploma ke ata    | s dalam Ma    | laysia          | (                   | ) orang        | 2. Pekerja      | yang man     | a potongar   | PCB tidak      | dilakukan,   | tetapi mene    | rima saraa  | n kasar melebihi  |
| 5            |                |         |         | Lebih 18 ta   | hun & belaja   | ar peringkat ij | azah ke atas     | luar Malays   | ia              | (                   | ) orang        | RM 2800         | ) dan lebih  | sebulan.     |                |              |                |             |                   |
| 6            |                |         |         | Anak Kurar    | ng Upaya       |                 |                  |               |                 | 1                   | 1 orang        | 3. Kemuka       | akan boran   | g ini bersa  | ma-sama de     | engan satu   | SALINAN FO     | TOSTAT D    | aftar Gaji /      |
| 7            |                |         |         | Anak Kurar    | ng Upaya be    | elajar peringka | t ijazah ke at   | as luar Mala  | aysia           | 1                   | 1 orang        | Payroll         | / Master Pa  | ayroll / Pay | roll Listing   | / Slip Gaji  | (yang mana     | berkenaan)  | (                 |
| 8            |                |         |         | Anak Kurar    | ng Upaya be    | elajar peringka | t diploma ke     | atas dalam    | Malaysia        | (                   | ) orang        | 4. Borang       | ini boleh d  | iperolehi d  | alam bentu     | ik "softcopy | /". Sila hubu  | ngi Unit Ma | jikan Cawangan.   |
| 0            |                | _       |         |               |                |                 |                  |               | NURAN S         |                     | W I W          |                 | - 6          |              |                |              |                |             |                   |
| 1            |                |         |         |               |                |                 |                  |               | Ê T             | · — — ·             | VI 🗂           |                 |              |              |                |              |                |             |                   |
| 2 Mengiku    | rekod majika   | an, PCE | 3 peke  | rja di atas   | dilakukan      | mengikut :      | KATEGORI         | K3KA11        | .N/             | AN AL               |                |                 |              |              |                |              |                |             |                   |
| .3           |                |         |         |               |                |                 |                  |               |                 |                     |                |                 |              |              |                |              |                |             |                   |
| 4            |                |         |         |               |                |                 | L                | ain-lain baya | aran / elaun (r | nyatakan jeni:<br>T | s)             |                 |              |              |                |              |                |             |                   |
|              |                |         |         |               | Vuran          |                 |                  |               |                 |                     |                | Jumlah          | KWSD         | Saraan       | Potongan       | DCB Talah    | Potongan       |             |                   |
| Bulan        | Gaji Pokok     | Over    | time    | Insentif      | Pengarah       | Komisen         | Fixed            | Non-fixed     | Daily           | Shift               | Bonus          | Saraan          | Pekeria      | Bersih       | Zakat          | Dilakukan    | CP 38 Telah    |             | Catatan           |
| 5            |                |         |         |               |                |                 |                  |               |                 |                     |                | Kasar           |              |              |                |              | Dilakukan      |             |                   |
| 6 Jan        | 10000          |         | 0       |               | 15000          | 0               | 60               | 0             | 0               |                     | 0              | 25060           | 2750         | 18460.15     | 0              | 3830.1       | 0              |             |                   |
| 7 Feb        | 10000          |         | 0       |               | 2500           |                 | 60               | 0             | 0               |                     | 1100           | 13660           | 1496         | 9906 76      | 0              | 1522.5       | 0              |             |                   |
| Max          | 10000          |         | 0       |               | 2500           |                 | 00               |               |                 |                     | 1100           | 13000           | 1450         | 5500.75      |                | 1022.0       |                |             |                   |
| 8 Mac        | 0              |         | 0       |               | 0              | 0               | 0                | 0             | 0               | (                   |                | 0               | 0            | 0            | 0              | 0            | 0              |             |                   |
| 9 Apr        | 0              |         | 0       |               | 0              | 0               | 0                | 0             | 0               | (                   | 0 0            | 0               | 0            | 0            | 0              | 0            | 0              |             |                   |
| 0 Mei        | 0              |         | 0       |               | 0              | 0               | 0                | 0             | 0               | (                   | 0              | 0               | 0            | 0            | 0              | 0            | 0              |             |                   |
| 1 Jun        | 0              |         | 0       |               | 0              | 0               | 0                | 0             | 0               |                     | 0 0            | 0               | 0            | 0            | 0              | 0            | 0              |             |                   |
| in Jul       |                |         |         |               |                |                 |                  |               |                 |                     |                |                 |              |              |                |              |                |             |                   |
| 0.00         | 0              |         | 0       |               | 0              | 0               | 0                | 0             | 0               |                     |                | 0               | 0            | 0            | 0              | 0            | 0              |             |                   |
| 3 Ugos       | 0              |         | 0       |               | 0              | 0               | 0                | 0             | 0               | (                   | 0              | 0               | 0            | 0            | 0              | 0            | 0              |             |                   |
| 4 Sept       | 0              |         | 0       |               | 0              | 0               | 0                | 0             | 0               | (                   | 0 0            | 0 0             | 0            | 0            | 0              | 0            | 0              |             |                   |
| S Okt        | 0              |         | 0       |               | 0              | 0               | 0                | 0             | 0               | (                   | 0 0            | 0               | 0            | 0            | 0              | 0            | 0              |             |                   |
| 6 Nov        | 0              |         | 0       |               | 0              | 0               | 0                | 0             | 0               | 0                   | 0 0            | 0 0             | 0            | 0            | 0              | 0            | 0              |             |                   |
| 7 Dis        | 0              |         | 0       |               | 0              | 0               | 0                | 0             | 0               | (                   | 0 0            | 0 0             | 0            | 0            | 0              | 0            | 0              |             |                   |
| 8 Jumlah     | 20000          |         | 0       |               | 0              | 0               | 120              | 0             | 0               | (                   | 1100           | 38720           | 4246         | 28366.9      | 0              | 5352.6       | 0              |             |                   |
| 9            |                |         | -       |               |                |                 |                  | -             |                 |                     |                |                 |              |              |                |              | -              |             |                   |
| 0 Akuan Ma   | ijikan         |         |         |               |                |                 |                  |               |                 |                     |                |                 | Catatan ma   | ajikan :-    |                |              |                |             |                   |
| 2 Adalah di  | sahkan bahawa  | a maklu | mat se  | eperti yang d | litunjuk di at | tas telah disal | in semula / d    | ambil dari re | ekod asal sya   | arikat / majika     | an.            |                 |              |              |                |              |                |             |                   |
| 3            |                |         |         |               |                |                 |                  |               |                 |                     |                |                 |              |              |                |              |                |             |                   |

**Take note:** There's only 1 excel file will be generate even though there's more than 1 employee that you wish to generate. Example, of there's 10 employees, in 1 excel file there's 10 tabs which represent different employee.

## **Generate Employee Details Report in Excel Format**

From this version and onwards, Sage Payroll is now able to generate the Employee Details Report in excel file format.

We enhanced the Generate Report preview at Personnel  $\rightarrow$  Personnel Report  $\rightarrow$  Generate Reports.

| A Personnel                                                                                                    | <b>×</b>                                                                                                    |
|----------------------------------------------------------------------------------------------------|----------------------------------------------------------------------------------------------------|
| Personnel Reports                                                                                                    |                                                                                                    |
| Employees Joining Listing<br>Employees Leaving Listing<br>Payroll Information<br>Work Force Analysis<br>Work Force Analysis By Nationality<br>Turn Over Analysis<br>Leave Given / Taken<br>Fund Given / Taken<br>Generate Reports | Title Confidential Pay Status All Order By Line No.  Select Address 1 Date Commence Category                                                                                                    |
| Individual Records<br>Work Permit Valid / Expired Date<br>Contract Valid / Expired Date<br>Bumiputra Records<br>Age Listing                                                                                                    | Address 2       Date Confirmed       Work Hour Table         Town       Date Resigned       Confidential         Date of Birth       EPF No.       Line No.         I/C No.(Old)       SOCSO No.       I/C No.(New)         Sex       Tax No.       Phone No.         Marital Status       Basic Rate       Department         Race       Pay Rate Type       Branch         Highest Education       Pay Status       Passport No.         Vorking Experience       Pay Status       Passport No.         Job Title       Bank A/C No.       QK |

With this enhancement, you will be able to generate out employee information in excel format. The preview report format will be removed due to the limited report size structure which unable to preview all the chosen field to be preview in the report.

1. Go to Personnel  $\rightarrow$  Personnel Report  $\rightarrow$  Generate Reports  $\rightarrow$  Choose the field(s) that you wish to generate  $\rightarrow$  OK

| 🔋 Generate f | Report                                                                                            |               | × |
|--------------|---------------------------------------------------------------------------------------------------|---------------|---|
|              |                                                                                                   |               |   |
| Excel Ge     | eneration Process                                                                                 |               |   |
| 1.           | Click on Generate if you wish to generate the selected employee detail(s) file in excel formation | ət.           |   |
| 2.           | Click on Exit if you wish to go back to the main screen.                                          |               |   |
|              |                                                                                                   |               |   |
|              |                                                                                                   |               |   |
|              |                                                                                                   |               |   |
|              |                                                                                                   |               |   |
|              |                                                                                                   |               |   |
|              |                                                                                                   |               |   |
|              |                                                                                                   |               |   |
|              |                                                                                                   |               |   |
|              |                                                                                                   |               |   |
|              | P                                                                                                 |               |   |
|              | <u>Ge</u> nerate                                                                                  | E <u>x</u> it |   |
|              |                                                                                                   |               |   |

2. Click Generate.

| Generate Report                                                                             |                                                                       |                                 |
|---------------------------------------------------------------------------------------------|-----------------------------------------------------------------------|---------------------------------|
| Excel Generation Process 1. Click on Generate if you wis 2. Click on Exit if you wish to ge | h to generate the selected employee det<br>b back to the main screen. | ail(s) file in excel format.    |
|                                                                                             | Microsoft Visual FoxPro X excel file has been generated OK            |                                 |
|                                                                                             |                                                                       | G <u>e</u> nerate E <u>x</u> it |

3. Below is the sample excel file that generated:

| 4   |                   | $\times \checkmark Jx$          |                             |                  |              |               |     |                |      |          |           |            |                |             |  |
|-----|-------------------|---------------------------------|-----------------------------|------------------|--------------|---------------|-----|----------------|------|----------|-----------|------------|----------------|-------------|--|
| A   | в                 |                                 |                             |                  |              |               |     |                |      |          |           |            |                |             |  |
|     | Company:<br>Date: | WJ FOOD ENTERPRISE<br>28/2/2019 |                             |                  |              |               |     |                |      |          |           |            |                |             |  |
| No. | Employee No.      | Employee Name                   | Address 1                   | Address 2        | Town         | Date of Birth | Sex | Marital Status | Race | EPF No.  | SOCSO No. | Tax No.    | I/C No. (New)  | Nationality |  |
| 1   | 001               | EMPLOYEE 001                    | 11, Taman Medah             |                  | Kuala Lumpur |               | М   | S              | M    | 1234456  |           | S82630912  | 880901-01-5561 | MY          |  |
| 2   | 002               | EMPLOYEE 002                    | 53, Jalan Industry Park 1/1 | Industry Park    | Kuala Lumpur |               | F   | s              | с    | 23058123 |           | \$82632345 |                | MY          |  |
| 3   | 003               | EMPLOYEE 003                    | 40, Jalan Segamat           | Taman Segamat    | taling       |               |     | 1              |      | 93490123 |           | \$82639837 |                | MY          |  |
| 4   | A1099             | EMPLOYEE A1099                  | B104, Lot 104,              | Park Condominium | Petaling ay  |               |     | 1              | 8.4  |          |           |            | 891020-05-4411 | MY          |  |
|     |                   |                                 |                             |                  |              |               |     |                |      |          |           |            |                |             |  |
|     |                   |                                 |                             |                  |              |               |     |                |      |          |           |            |                |             |  |
|     |                   |                                 |                             |                  |              |               | _   |                |      |          |           |            |                |             |  |

#### System message update for Addresses & Account No.

In this version, we had update and modify the prompt system message for the bank file generation if the addresses & account no. is not set with APS no.

Previously the prompt system message is unclearly and misleading if user wish to generate bank file but did not do the setting at Addresses & Account no. With this update, user will get a clear message on which location to do the setting first before generating any related files.

Area that we had done the system message box update:

- Bank file generation
- EPF file generation
- Socso file generation
- Tax file generation
- EIS file generation

#### Take an example:

1. User A wish to generate Bank file for Category 2 but did not do the setup at Addresses & Account No.

| 🗐 Addresses & Account No.         |                                                  |
|-----------------------------------|--------------------------------------------------|
| Organisation Type BANK            | Category 2                                       |
| Organisation Information Your C   | Company Registered Information Officer In Charge |
| Registered Name                   |                                                  |
| Account No.                       |                                                  |
|                                   |                                                  |
|                                   | State Code                                       |
| APS - Auto Pay System             |                                                  |
| Short Name (APS)                  |                                                  |
| Given ID (APS)                    |                                                  |
| Organization ID (APS)             |                                                  |
| Encryption Program Folder         | ٩                                                |
| APS Format No. In Aps_Set.DBF     | ~                                                |
| File Name For Disk/Internet Trans | fer                                              |
| Field To Store RCFIG              | TEMPFIG1                                         |
| Field To Store RCFIG2             |                                                  |
| Field To Store RCFIG3             |                                                  |
| Field To Store RCFIG4             |                                                  |
| 04 <b>Þ</b>                       | Sa <u>v</u> e E <u>x</u> it                      |

2. Go to  $2^{nd}$  Half Payroll  $\rightarrow$  Thru Bank Via Diskette  $\rightarrow$  Choose category  $2 \rightarrow OK \rightarrow$  System will prompt the latest message by telling the user to do the setup first before generating for this bank category.

| 🗐 Thru Bank Via Diskette                                                | ×   |
|-------------------------------------------------------------------------|-----|
| NOT GENERATE                                                            |     |
| Generate ASCII File                                                     |     |
| Category 2 v<br>Confidential Level v                                    |     |
| Orde<br>Bank File Generation ×<br>Salar<br>Repc<br>Prep<br>Batd<br>Batd | 0   |
| ОК                                                                      |     |
| TO GENERATE APS FILE :<br>FOR APS NUMBER : 0                            |     |
| Generate Instruction Letter                                             | cel |

# Payslip – V Default format updated with Lateness hours and Lateness amount

In this version and onward, Payslip – V default format of Lateness hours and Lateness amount fields are available and included in the payslip. You can now preview the Lateness hours and amount in the Payslip – V.

Take an example,

Employee 112 has the lateness hour 6.20 and lateness deduction amount

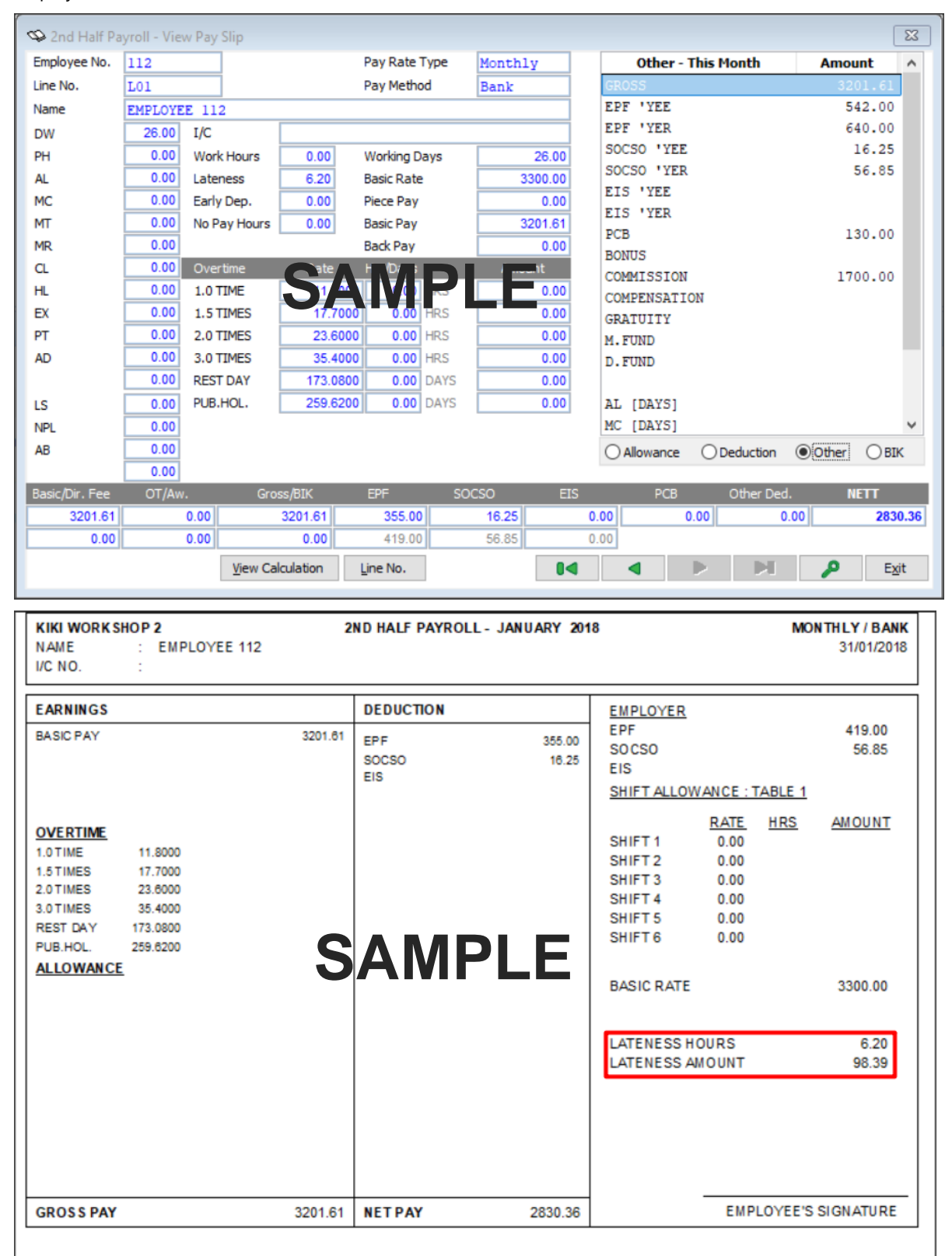

#### **Bank Enhancement**

#### **UOB Salary File Format**

| APS No. | Payment type | Enhancement (New/Update) | Details                             |
|---------|--------------|--------------------------|-------------------------------------|
| 110     | Salary       | Update                   | Updated with the latest new format. |

### **Useful Fixes**

Below is the fixes detail that done in this version:

| No | Case ID         | Solution Area        | Brief Description                                                                                                    |
|----|-----------------|----------------------|----------------------------------------------------------------------------------------------------|
| 1  | SAP – 654       | Income Tax Report    | Monthly processing Bonus and commission is not update in EA form.                                                                                                    |
|    |                 |                      | <ul> <li>Issue:         <ul> <li>Monthly processing bonus and commission amount is not updated in EA Form, it will update only when perform recalculate 12 months figure.</li> </ul> </li> <li>Resolved:         <ul> <li>Issue is now fixed. Monthly processing bonus and commission amount will update in EA form.</li> </ul> </li> </ul> |
| 2  | SAP - 508 SAP - | User Right           | User right for Add/Update Employee and Generate Employee Socso Table                                                                                                    |
|    | 685             | oser rught           | <ul> <li>Issue:</li> <li>Set the user right for unable the access on Add/Update Employee and Generate Employee Socso Table at User Define Menu, however the user still able to access into these 2 functions.</li> </ul>                                                                                                    |
|    |                 |                      | <ul> <li>Issue is now fixed. If the user ID do not have the user right to access for Add/Update Employee and Generate Employee Socso Table, then the menu will be dim. All setting will be done at User Define Menu.</li> </ul>                                                                                                    |
| 3  | SAP – 505       | Bank File            | System generate inaccurate IC number in the Hong Leong Payroll bank file.                                                                                                    |
|    |                 |                      | <ul> <li>Issue:</li> <li>Employee with IC number starting with 00 is generate inaccurately in the bank file, it generates as 10.</li> </ul>                                                                                                    |
|    |                 |                      | Resolved: <ul> <li>Issue is now fixed. Employee with IC number starting with 00 will be generated as 00 in the Hong Leong bank file at External Application.</li> </ul>                                                                                                    |
| 4  | SAP – 846       | Management<br>Report | Management report – Total Line Basic and Gross amount is inaccurate and PCB amount is double up in the report.                                                                                                    |
|    |                 |                      | <ul> <li>Issue:</li> <li>Issue happen in 2<sup>nd</sup> Half Payroll + Bonus + Commission + Extra →<br/>Management Report, employee with fixed commission is not added<br/>in the total line basic amount.</li> </ul>                                                                                                    |
|    |                 |                      | Resolved:                                                                                                    |
|    |                 |                      | <ul> <li>Issue is now fixed. Employee with fixed commission amount will be<br/>show correctly of the Total Line Basic amount, gross amount and PCB<br/>amount in the Management Report.</li> </ul>                                                                                                    |
| 5  | SAP – 814       | Income Tax Report    | TP3 form tax relief amount incorrect.                                                                                                    |
|    |                 |                      | <ul> <li>Issue:</li> <li>TP3 form tax relief amount only show as the previous month tax relief amount but not the total amount.</li> </ul>                                                                                                    |
|    |                 |                      | Resolved: <ul> <li>Issue is now fixed. TP3 form tax relief amount should show the total tax relief amount.</li> </ul>                                                                                                    |